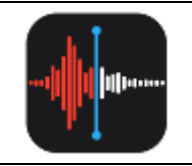

#### Pour quel usage ?

Lors d'une visite de classe, enregistrer une consigne émise par un enseignant, capter un verbatim élève...

En formation, conserver une trace d'une mise en commun

# Avec quelle application ?

Dictaphone est l'application de prise de notes vocales développée par Apple et préinstallée sur les iPads (si tel n'est pas le cas, elle reste disponible gratuitement sur l'App Store).

## Enregistrement

Ouvrez l'app Dictaphone

Pour enregistrer, touchez ou cliquez sur le bouton d'enregistrement en forme de cercle rouge. Pour arrêter ou mettre en pause l'enregistrement, touchez le bouton Pause. Pour reprendre cliquez sur le bouton Reprendre.

Votre enregistrement est sauvegardé automatiquement et son titre correspond à votre position actuelle. Touchez ou cliquez sur OK lorsque vous avez terminé l'enregistrement.

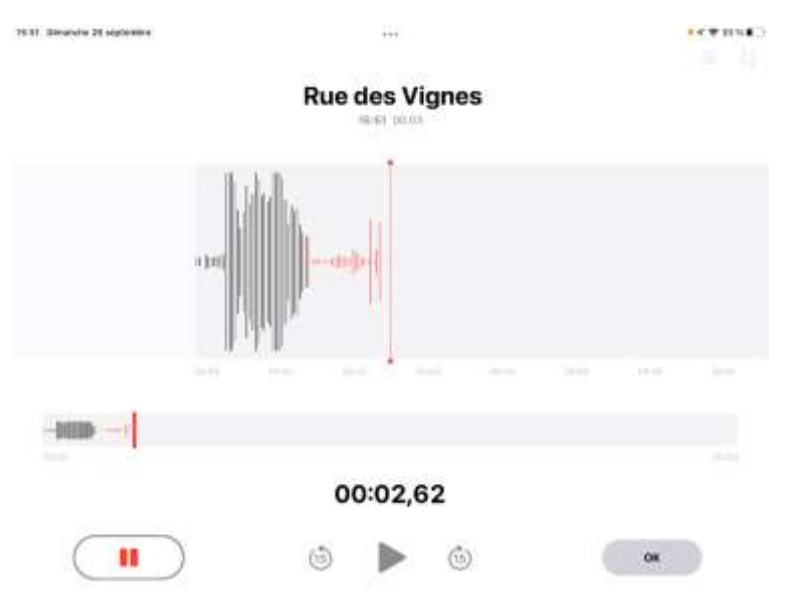

# Modification d'un enregistrement

Vous pouvez facilement en remplacer une section de votre enregistrement, le raccourcir ou en supprimer une partie. Touchez l'enregistrement que vous souhaitez modifier. Touchez le bouton Modifier.

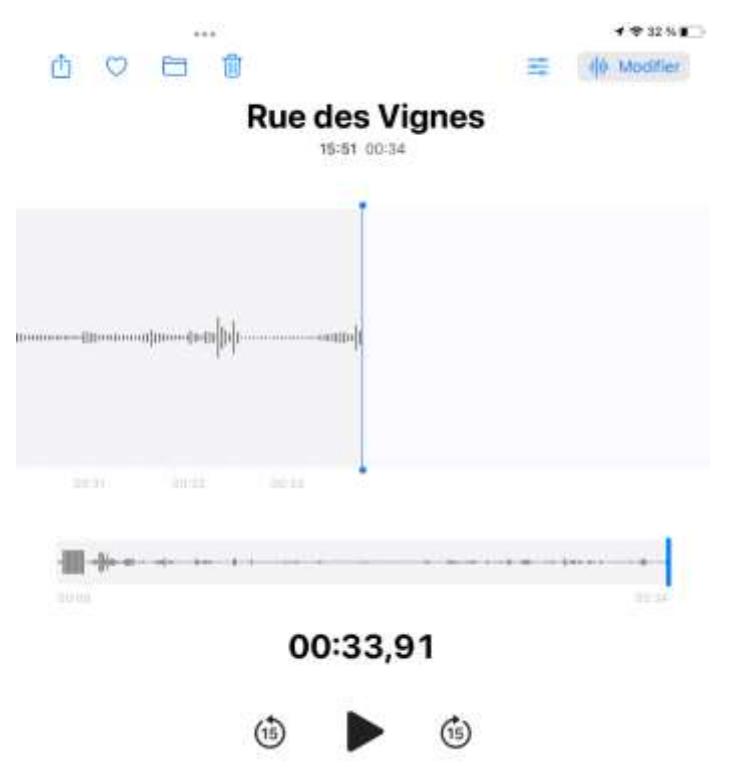

## Remplacer une partie d'un enregistrement

Effectuez un balayage vers la gauche ou vers la droite sur la forme d'onde, jusqu'à ce que la tête de lecture bleue soit positionnée au début de la partie à remplacer.

Touchez Remplacer pour réenregistrer sur l'enregistrement existant.

Une fois l'enregistrement terminé, touchez le bouton pause. Touchez OK pour enregistrer vos changements.

# Raccourcir le début ou la fin d'un enregistrement

Touchez en haut à droite. Des poignées jaunes avec des flèches apparaissent à chaque extrémité de l'enregistrement, dans le graphique de l'enregistrement affiché dans la partie inférieure.

Pour raccourcir le début, faites glisser la flèche jaune de gauche jusqu'à l'endroit où vous souhaitez que l'enregistrement commence. Pour raccourcir la fin, faites glisser la flèche jaune de droite jusqu'à l'endroit où vous souhaitez que l'enregistrement se termine. Touchez Enregistrer. Si vous avez terminé de modifier l'enregistrement, touchez OK.

# Supprimer une partie d'un enregistrement

Procédez comme pour raccourcir l'enregistrement puis faites glisser les flèches jaunes gauche et droite de manière à entourer la partie de l'enregistrement à supprimer.

Touchez Supprimer.

Touchez Enregistrer. Si vous avez terminé de modifier l'enregistrement, touchez OK.

#### Partage d'un enregistrement

Touchez un enregistrement dans la liste, puis l'icône Partager 🗇.

Choisissez un mode de partage, ou choisissez d'enregistrer votre enregistrement à un autre emplacement.

#### Suppression d'un enregistrement

Touchez ou cliquez sur l'enregistrement que vous souhaitez supprimer et touchez la corbeille en haut de l'écran.

Touchez Raccourcir.